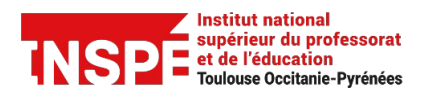

Tutoriel Antidote [Étudiant.es] Date de création 10/02/2025

Date de modification

Auteur : Pratice inspe.pratice@univ-tlse2.fr

## **Utiliser Antidote**

Ce tutoriel vous montre comment corriger la qualité de la langue écrite d'un texte avec le logiciel Antidote. Seules les fonctions les plus simples sont montrées ici.

Ce logiciel est accessible :

- Sur le site de Saint-Agne, sur les ordinateurs de la salle 100 en libre-service et sur les ordinateurs de prêt de la bibliothèque.
- Sur le site de Croix de Pierre, dans la salle en libre accès E04, sur les 2 ordinateurs étiquetés MUR-E04-PC04 et MUR-E04-PC05,
- Sur un des ordinateurs de prêt du site de Rangueil.
- Sélectionner le texte à corriger (ctrl+A pour tout sélectionner). Cliquez droit. Choisissez « Antidote – correcteur »

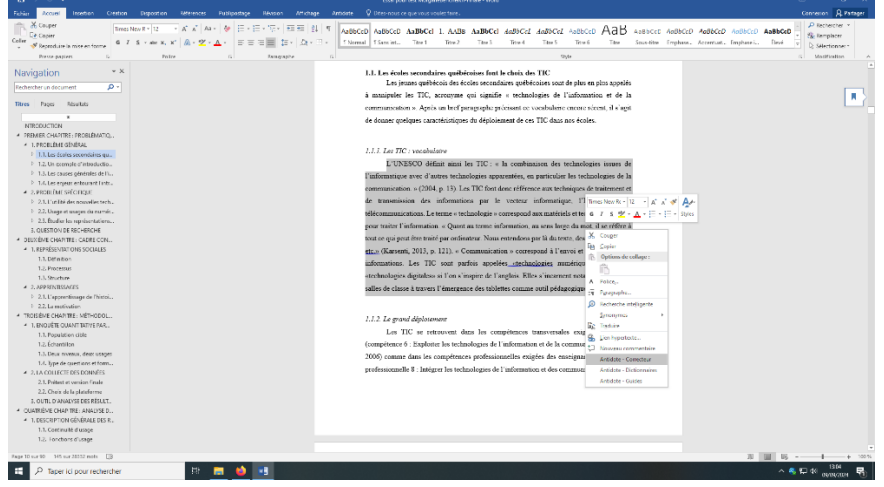

Une fenêtre apparaît : votre texte est traité par Antidote.

2) Vous pouvez vérifier les paramètres de traitement de votre texte (comme la langue par exemple) en cliquant sur la clef à molette.

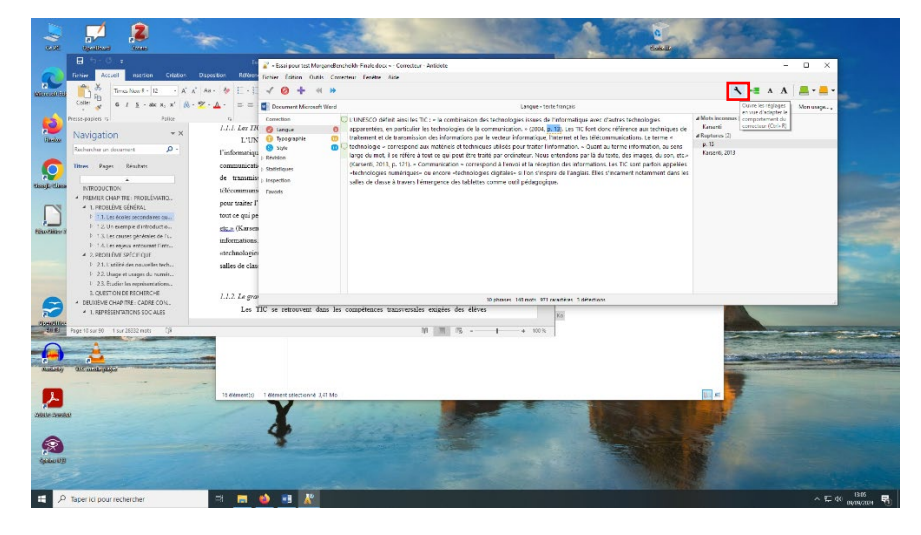

Vous avez accès à différentes ressources en cliquant sur le livre vert (définitions, synonymes...) ou le livre jaune (orthographe, grammaire...).

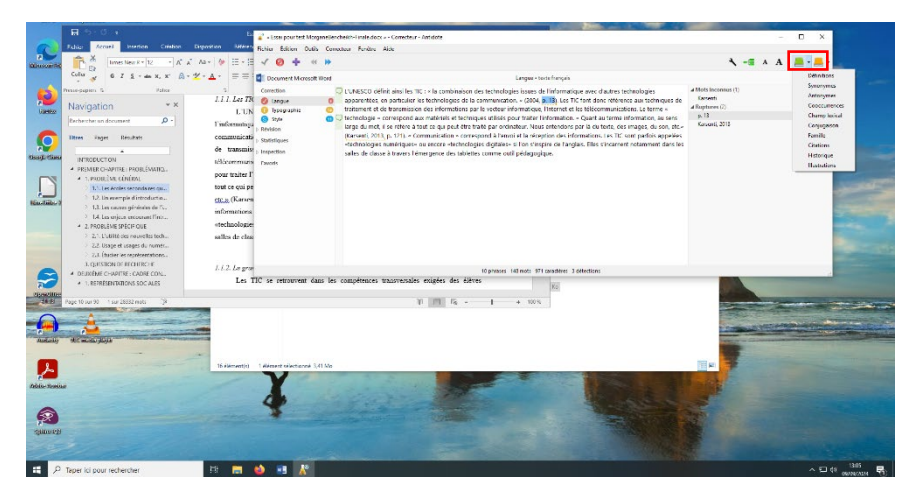

3) Sur la gauche de la fenêtre Antidote, vous pouvez sélectionner un des trois domaines de correction : langue, typologie et style. Vous voyez le nombre d'erreurs repérées pour chaque domaine. Les erreurs sont surlignées dans le texte selon le domaine sélectionné.

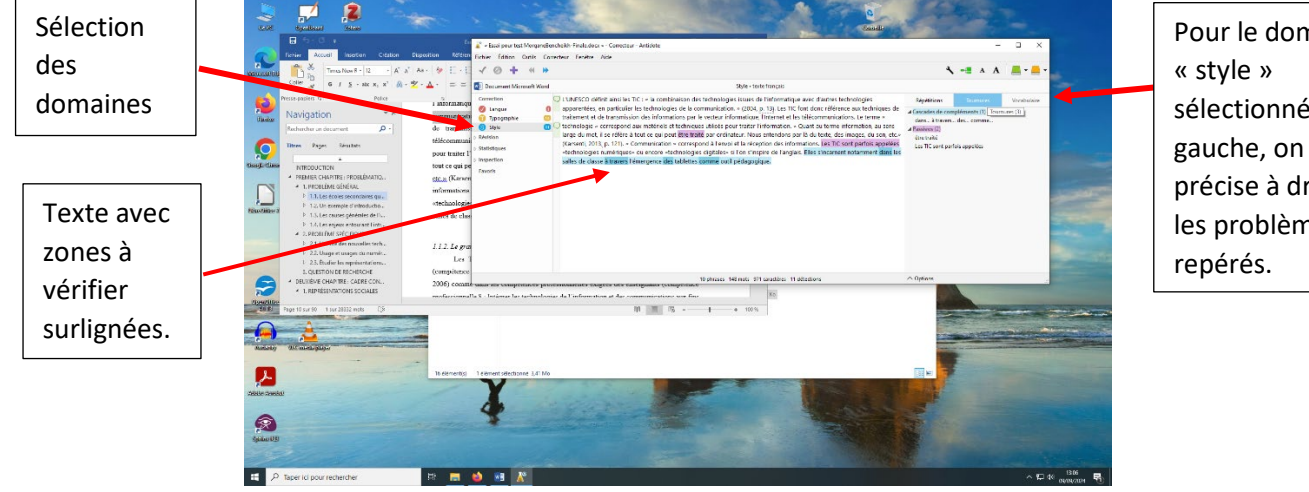

Pour le domaine sélectionné à gauche, on vous précise à droite les problèmes

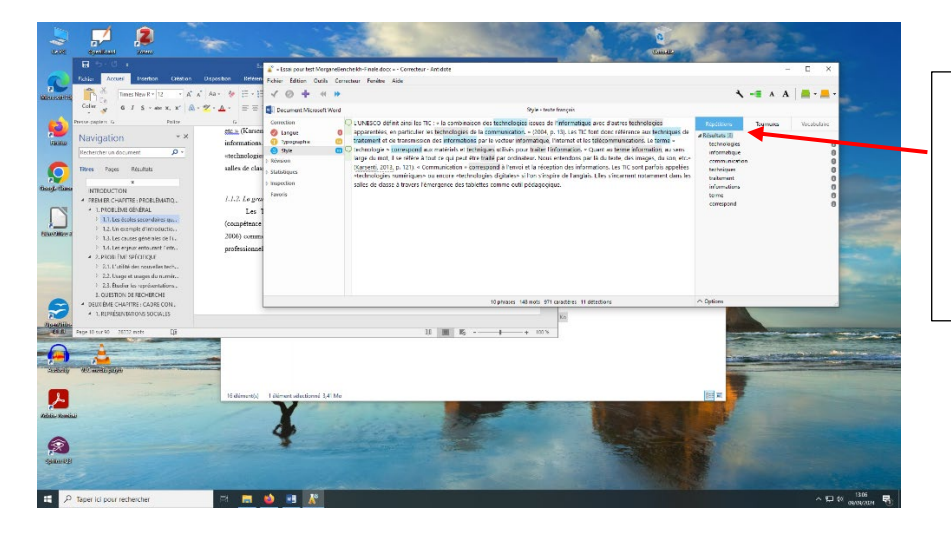

Dans le domaine « style », ici est sélectionné « répétitions » et Antidote recense les termes répétés.

## Vous pouvez corriger votre texte dans Antidote. Il sera automatiquement corrigé dans votre traitement de texte (Word, Libre office...)

4) Pour le domaine « typographie », vous pouvez choisir le niveau d'analyse (typographie soignée, typographie de base)

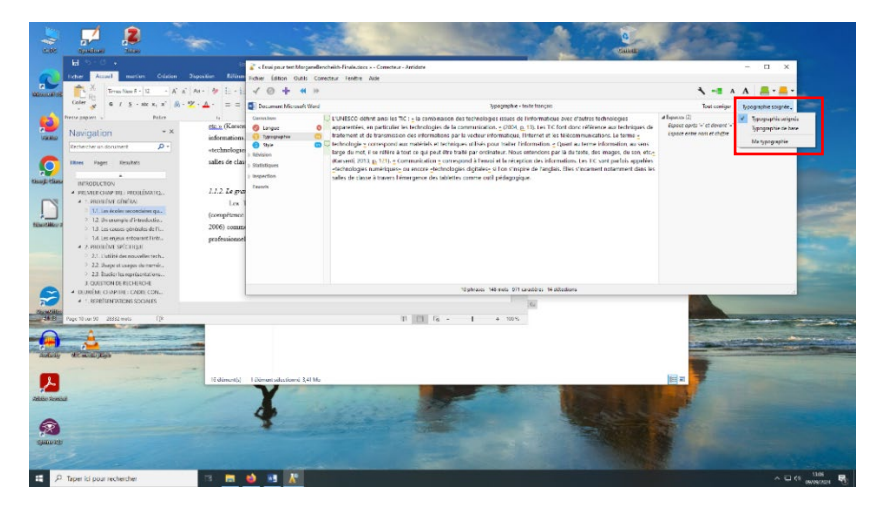

Si les corrections proposées vous conviennent, vous pouvez cliquer sur « tout corriger ». Toutes les corrections sont alors effectuées dans votre texte.

| 24                                                 | 2 2                                                                                                    |                                                                                                    |                                                                                                    |                                                                                                    | 1 have                                                                      | and and a second   |           |
|----------------------------------------------------|----------------------------------------------------------------------------------------------------|----------------------------------------------------------------------------------------------------|----------------------------------------------------------------------------------------------------|----------------------------------------------------------------------------------------------------|-----------------------------------------------------------------------------|--------------------|-----------|
|                                                    | ■ 5-0 +                                                                                                    | 👘 💰 + Essai peur test Mergan                                                                                                    | lencheildi Finale deca « Correcteur Antidete                                                                                                    |                                                                                                    |                                                                             | ×                  |           |
| 9                                                  | Fenier Accust Invoten Citation Deposition                                                                                                    | Referent Fichier Edition Carlle                                                                                                    | Finher Edition Carlin Carantees Ferdere Julie                                                                                                    |                                                                                                    |                                                                             |                    |           |
| Manual and                                         | Timus Nov 8 - 12 - A' A' An - M                                                                                                    | E-E + 0 + 4                                                                                                    |                                                                                                    |                                                                                                    | A == A                                                                      | A                  |           |
|                                                    | Coller 😽 🕹 J S - Mc X, X' 🙈 - 💆 - 📥 -                                                                                                    | = = Decument Microsoft We                                                                                                    |                                                                                                    | pographie - teste français                                                                                                    | Test compar-                                                                | Spopaphie coiprie, |           |
| Viantes<br>Viantes<br>Escolatores<br>Filancializes | Non-asses Non S<br>Novigation * K<br>Novigation sectors &<br>Novigation * K<br>Novigation * K<br>Novigation * | Conversion Conversion<br>Conversion Conversion<br>Conversion Conversion<br>Conversion<br>Conversion | I MATCO data ana KA (* ) transmission da selamana da selamana d | I and de Directoring and Farth Merchanics<br>(2004) (2014) (2014) (2014) (2014) (2014) (2014)<br>(2014) (2014) (2014) (2014) (2014) (2014) (2014)<br>(2014) (2014) (2014) (2014) (2014) (2014) (2014) (2014)<br>(2014) (2014) (2014) (2014) (2014) (2014) (2014) (2014)<br>(2014) (2014) (2014) (2014) (2014) (2014) (2014) (2014)<br>(2014) (2014) | d Tapares ())<br>Espano après d'un derrora V<br>Espana estre ranna e d'Afre | 0                  |           |
| -                                                  | 5. OLESTION DE RECHERCHE I DURING TRAINING TRAINING I GARAGINE I GARAGINE I GARAGINE I GARAGINE                                                                                                    |                                                                                                    |                                                                                                    |                                                                                                    |                                                                             |                    |           |
|                                                    | LIRPRÉSENTATIONS SOCIALES                                                                                                    | Not Software and Software and S                                                                                                    |                                                                                                    |                                                                                                    |                                                                             |                    |           |
| COMPANY.                                           |                                                                                                    |                                                                                                    |                                                                                                    |                                                                                                    |                                                                             |                    |           |
| And a second                                       | N N                                                                                                    | ienetsi Trienottilistoon (J.P)                                                                                                    |                                                                                                    |                                                                                                    |                                                                             |                    |           |
|                                                    |                                                                                                    | -                                                                                                    |                                                                                                    |                                                                                                    |                                                                             |                    | 1306      |
| - P                                                | saper to pour recristorie                                                                                                    |                                                                                                    |                                                                                                    |                                                                                                    |                                                                             | N 10 2 04          | antonia 👘 |

Vous pouvez revenir sur votre action en cliquant sur « tout rétablir ».

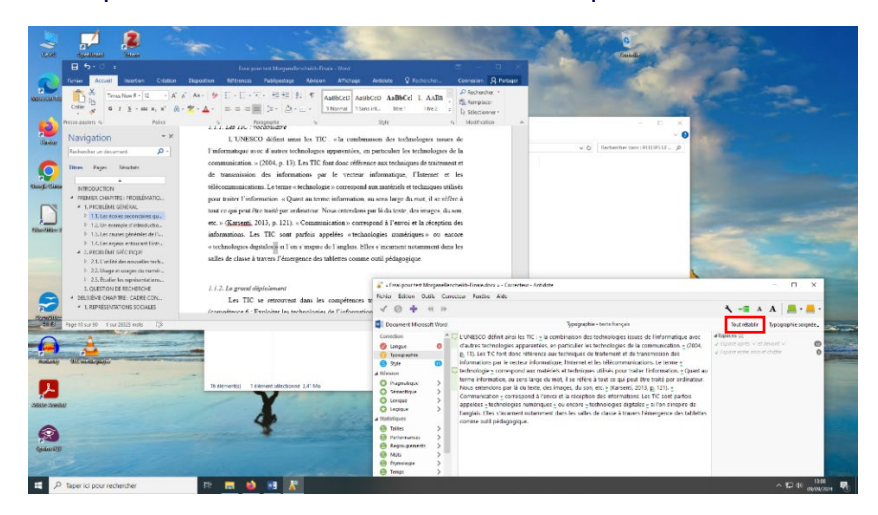